## THE PROCESS OF DISC DOWNLOAD

## Please follow the below process to download a program with disc

- 1. Turn on the DVD-player. (Note. Be sure that there is no disc in DVD-player)
- 2. Press "SETUP" button on Remote control.
- 3. Choose a "<u>display</u>" menu by using the cursor button and then choose a "<u>TV Aspect</u>" menu. And choose "<u>16:9</u>" menu.

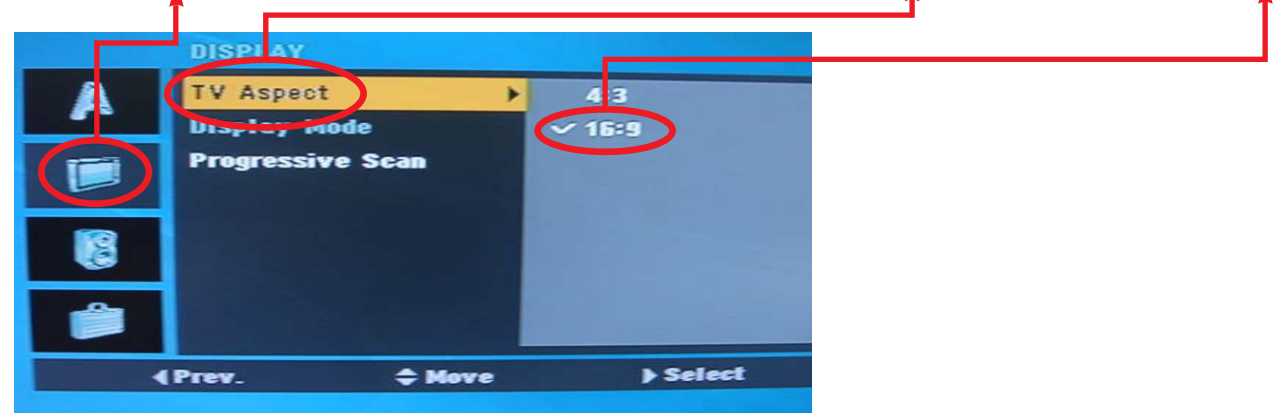

- 4. Press the 1 --> 3 --> 9 --> 7 --> 1 --> 3 --> 9(numerical button) --> Enter key on remote control to confirm the system information.
- 5. Remember or write the **model name**.

|               | t                   |
|---------------|---------------------|
|               |                     |
| SYSTEM INFO   |                     |
| MODEL         | LG_DV_LV81F7FC00EMS |
| CHIP I D      | : MTL299 S          |
| SERVO VER.    | : 0d64              |
| MICOM VER.    | : VO.13             |
|               |                     |
|               |                     |
| CheckSum      | : 62c6              |
| HDCP Key Is   | Valid : YES         |
| Factory Reset | Done .              |
|               |                     |
|               |                     |
|               |                     |

 Change the program file name of new version to the model name Ex> New ver. program file->LG\_DV\_LV80F7FC10EMSMIS\_V014.ROM Model name -> LG\_DV\_LV81F7FC00EMS

Change New ver. program file like this --> LG\_DV\_LV81F7FC00EMSMIS.ROM (**NOTICE**) You must add "MIS" at the end of model name If you don"t change the file name like that, Disc download isn"t be worked.